## Japan Knowledge の利用方法

 図書館ホームページの TOP 画面、「情報検索ポータル」にある 「ジャパンナレッジ Lib」を選択いただくか、下記 URL ヘアクセスします。 http://japanknowledge.com/library/

| 桃山学院大学附属図書館     St.Andrew's University Library                                                                                                    |                                                                                                    |                                                                                                    | 利用本内                                                                                                    | <br>本・資料を探す | <u>2</u><br>サービス案内                            | 前<br>桃山学院大学学術成果 | (?)<br>Q&A | *<br>*** |
|----------------------------------------------------------------------------------------------------|----------------------------------------------------------------------------------------------------|----------------------------------------------------------------------------------------------------|----------------------------------------------------------------------------------------------------|-------------|-----------------------------------------------|-----------------|------------|----------|
| В Словения University Letrary<br>9/30 (s. d)<br>окт. 9:00<br>1 7 ВША<br>3 7 Кол-А.<br>3 7 Кол-А. | D開始時間・空産状況<br>) ・ cost 18:30<br>-> cost 18:30<br>-> co | 2021/00/17 ライブラリースタッブ2<br>2021/04/50 2021年度後山学院大学<br>2021/04/50 マイライブラリ・学外2<br>配言館内の本・真言技集<br>タイトル、若音、キーワー1<br>の言葉体の空音・<br>の言葉の空音・<br>の言葉の空音・<br>・ | 1月東方     1月東方     1月東方     1月東方     1月のも知らせ(日本1:     1月30日     1月30日     からのダータベースのた     1日本     1月30日     1月30日     1月 |             | サービス東内<br>建文技術 (CiNii)<br>)<br>注意<br>(信頼後期ポータ |                 |            |          |

| 辞書・事典        |                              |                         |
|--------------|------------------------------|-------------------------|
| タイトル         | 内容                           | 利用条件                    |
| ジャパンナレッジ Lib | 百科事典・辞書<br><u>学外利用はこちら</u> ロ | ■ 学外OK<br>■ 同時アクセス数 (1) |

2. TOP 画面の「学校・研究機関でのご利用」の「基本検索」を選択します。

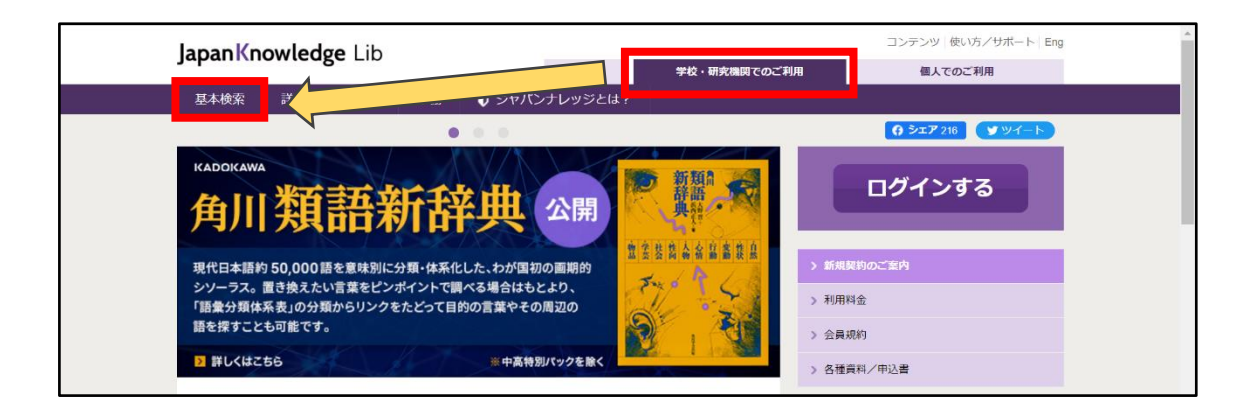

3. 『学術認証(シボレス)でのご利用はこちら』をクリックします。

| JapanKnowledge Lib | Japan Knowledge Lib                                           |         |  |  |
|--------------------|---------------------------------------------------------------|---------|--|--|
| ジャパンナレッジ ログイン      |                                                               |         |  |  |
|                    | 会員ID                                                          | ENGLISH |  |  |
|                    | パスワード                                                         |         |  |  |
|                    | バスワードを表示 <ul> <li>会員IDとパスワードを保存(自動的にログイン)</li> </ul>          |         |  |  |
|                    | ※共有パソコンをご利用の場合はチェックをはずしてください<br>※終了時には必ず「ログアウト」してください<br>ログイン |         |  |  |
|                    | > 学術認証 (シボレス) でのご利用はこちら                                       |         |  |  |

4. プルダウンメニューから「桃山学院大学」を選び「選択」をクリックします。

| le GakuNin                              |    |
|-----------------------------------------|----|
| 所属機関の選択                                 |    |
| サービス'elib.maruzen.co.jp'を利用するために認証が必要です |    |
| 桃山学院大学                                  | 選択 |
| <br>□ ブラウザ起動中は自動ログイン                    |    |
| □ 選択した所属機関を保存して今後IdPの選択画面をスキップする        |    |
| 0                                       |    |

5. シングルサインオンのログイン画面が表示されたら、 大学で使用しているユーザ ID、パスワードを入力してログインしてください。

| 桃山学院大学 シングルサインオン           |
|----------------------------|
| ユーザID、パスワードは半角英数字で入力して下さい。 |
| ユーザID                      |
| パスワード                      |

## Japan Knowledge の利用方法

 6. 事前に設定(※)したワンタイムパスワードを入力(3つのアイコンを順番通り クリック)し、ログインしてください。
 ※未設定の場合は、こちらのマニュアルから事前設定を行ってください。

> 🛞 桃山学院大学 52 54 67 04 86 X ð  $\Diamond$ Car. 28 \*\* 53 ۲ Ô 9 0 3 91 3 ٢ **P** ۲ ۵ 65 × 1 88 **5** ۲ ログイン クリア パネル表示 javascriptを用いて認証を行ないます。 入力した文字列(認証情報)は使い捨てパスワード化されますので、ネットワーク上にそのま ま流れることはありません。 再認証

 正常にログインができれば、画面右上に「桃山学院大学」と表示され、 サービスをご利用いただけます。

| JapanKnowledge Lib | コンテンツ 使い方/サポート (ガイド) En 桃山学院大学 様 3グアウト |
|--------------------|----------------------------------------|
| 基本検索 詳細 (個別) 検索 本棚 |                                        |
| 見出し 🗸              | 検索 □ フレーズ検索                            |
|                    |                                        |